# Instalación de varios plug-in de Java para acceder a CTC

## Contenido

Introducción **Prerequisites Requirements** Componentes Utilizados **Convenciones Antecedentes** Varias versiones de plug-in de Java Información del explorador Instalación de Mozilla Instalación de Java Plug-in Compatibilidad de JRE con ONS 15454 y 15327 Configuración de JRE J2SE J2SE JRE versión 1.2.2 J2SE JRE versión 1.3.1 J2SE JRE versión 1.4.2 Verificación Información Relacionada

# **Introducción**

Este documento describe el procedimiento para instalar varias versiones de Java Plug-in para acceder a Cisco Transport Controller (CTC).

## **Prerequisites**

#### **Requirements**

Cisco recomienda que tenga conocimiento sobre estos temas:

- Controlador de transporte de Cisco
- Cisco ONS 15454/15327

#### **Componentes Utilizados**

La información que contiene este documento se basa en las siguientes versiones de software y hardware.

- Controlador de transporte de Cisco
- Cisco ONS 15454/15327
- Internet Explorer, Netscape y Mozilla (para utilizar tres versiones diferentes de Java Runtime Environment (JRE) en el mismo PC)

The information in this document was created from the devices in a specific lab environment. All of the devices used in this document started with a cleared (default) configuration. If your network is live, make sure that you understand the potential impact of any command.

#### **Convenciones**

Consulte <u>Convenciones de Consejos TécnicosCisco para obtener más información sobre las</u> <u>convenciones del documento.</u>

### **Antecedentes**

Esta sección proporciona la información básica necesaria para ayudarle a entender mejor el contenido de este documento.

#### Varias versiones de plug-in de Java

Cuando instala varias versiones de Java Plug-in, puede eliminar la necesidad de quitar y reinstalar una versión diferente de Java Plug-in para acceder a las múltiples versiones de software operativo Cisco ONS15454/15327 correctamente. Después de la implementación, simplemente inicie el explorador relevante basándose en la versión de software operativo del nodo al que desea acceder.

#### Información del explorador

El navegador en el que se inicia CTC depende de la versión JRE de Java 2 Runtime Environment, Standard Edition (J2SE) compatible con ONS 15454 o 15327. <u>La tabla 1</u> enumera el explorador relevante para cada versión.

| Versión Soportada por<br>ONS 15454 o 15327 | Navegador que se utilizará<br>para iniciar CTC |  |  |  |
|--------------------------------------------|------------------------------------------------|--|--|--|
| J2SE JRE versión 1.2.2                     | Microsoft Internet Explorer                    |  |  |  |
| J2SE JRE versión 1.3.2                     | Netscape                                       |  |  |  |
| J2SE JRE versión 1.4.2                     | Mozilla                                        |  |  |  |

#### Tabla 1: Navegador para cada versión de J2SE JRE

#### Instalación de Mozilla

Debe instalar Mozilla, incluso si ya ha instalado Internet Explorer y Netscape. Al instalar los tres exploradores, puede utilizar tres versiones diferentes de JRE en el mismo PC.

Para instalar Mozilla, el primer paso es descargar Mozilla versión 1.7.1 de <u>www.mozilla.org</u>. El nombre del archivo es **mozilla-win32-1.7.1-installer**. Complete estos pasos:

1. Ejecute mozilla-win32-1.7.1-installer. Aparece la ventana Mozilla Setup - Welcome

(Configuración - Bienvenido de Mozilla) (consulte la <u>Figura 1</u>). **Figura 1: Configuración de Mozilla: Ventana de bienvenida** 

 Mozilla Setup - Welcome
 Image: Control of the setup of the setup of the setu

2. Haga clic en Next (Siguiente). Aparece la ventana Software License Agreement (consulte la <u>Figura 2</u>). **Figura 2**: **Ventana de acuerdo de licencia de software** 

#### 😼 Mozilla Setup - Software License Agreement

Please read the following license agreement. Use the scroll bar to view the rest of this agreement.

| MOZILLA PUBLIC LI                                                        | ICENSE 🔺                                          |
|--------------------------------------------------------------------------|---------------------------------------------------|
|                                                                          |                                                   |
| 1. Definitions.                                                          |                                                   |
| 1.0.1. "Commercial Use" means dis<br>Covered Code available to a third p | istribution or otherwise making the<br>party.     |
| 1.1. "Contributor" means each enti<br>the creation of Modifications.     | ity that creates or contributes to                |
| 1.2. "Contributor Version" means th                                      | he combination of the Original 📃 🚽                |
| Click Accept if you accept the terms of<br>clicked, setup will quit.     | f the preceeding license agreement. If Decline is |
|                                                                          | <b>↓</b>                                          |
|                                                                          | < <u>B</u> ack <u>A</u> ccept <u>D</u> ecline     |

3. Lea la licencia y haga clic en **Aceptar**. Aparece la ventana Setup Type (Tipo de configuración) (consulte la Figura 3). Figura 3: Ventana de tipo de configuración

| 🚰 Mozilla Setup - Setup 🕯 | Гуре                                                                                           |                                  |  |  |  |  |
|---------------------------|------------------------------------------------------------------------------------------------|----------------------------------|--|--|--|--|
|                           | Click the type of setu                                                                         | up you prefer, then click Next.  |  |  |  |  |
|                           | C Browser only Program will be installed with the minimal options.                             |                                  |  |  |  |  |
|                           | Complete     Program will be installed with the most common options.                           |                                  |  |  |  |  |
|                           | C C <u>u</u> stom You may choose the options y<br>to install. Recommended for a<br>users only. |                                  |  |  |  |  |
|                           | C:\Program Files\mozilla.org\Mozilla Browse                                                    |                                  |  |  |  |  |
|                           | < <u>B</u> ac                                                                                  | ck <u>N</u> ext > <u>C</u> ancel |  |  |  |  |

4. Seleccione el botón de opción Complete. Haga clic en Next (Siguiente). Aparece la ventana

#### Inicio rápido (consulte la Figura 4). Figura 4: Ventana de almuerzo rápido

#### 🚰 Mozilla Setup - Quick Launch

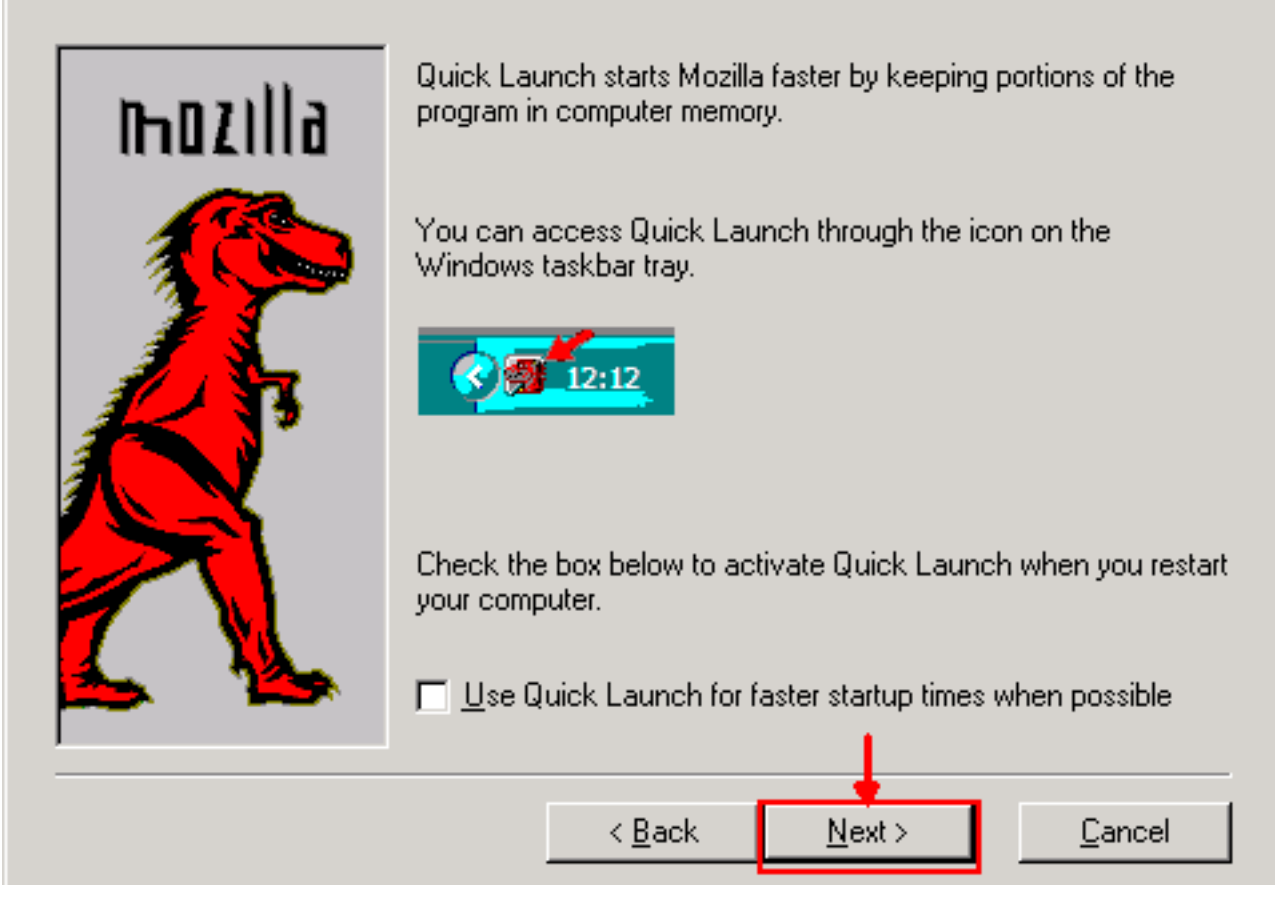

5. Haga clic en Next (Siguiente). Aparecerá la ventana Start Install (consulte la <u>figura 5</u>). Figura
5: Inicio de la ventana Instalación

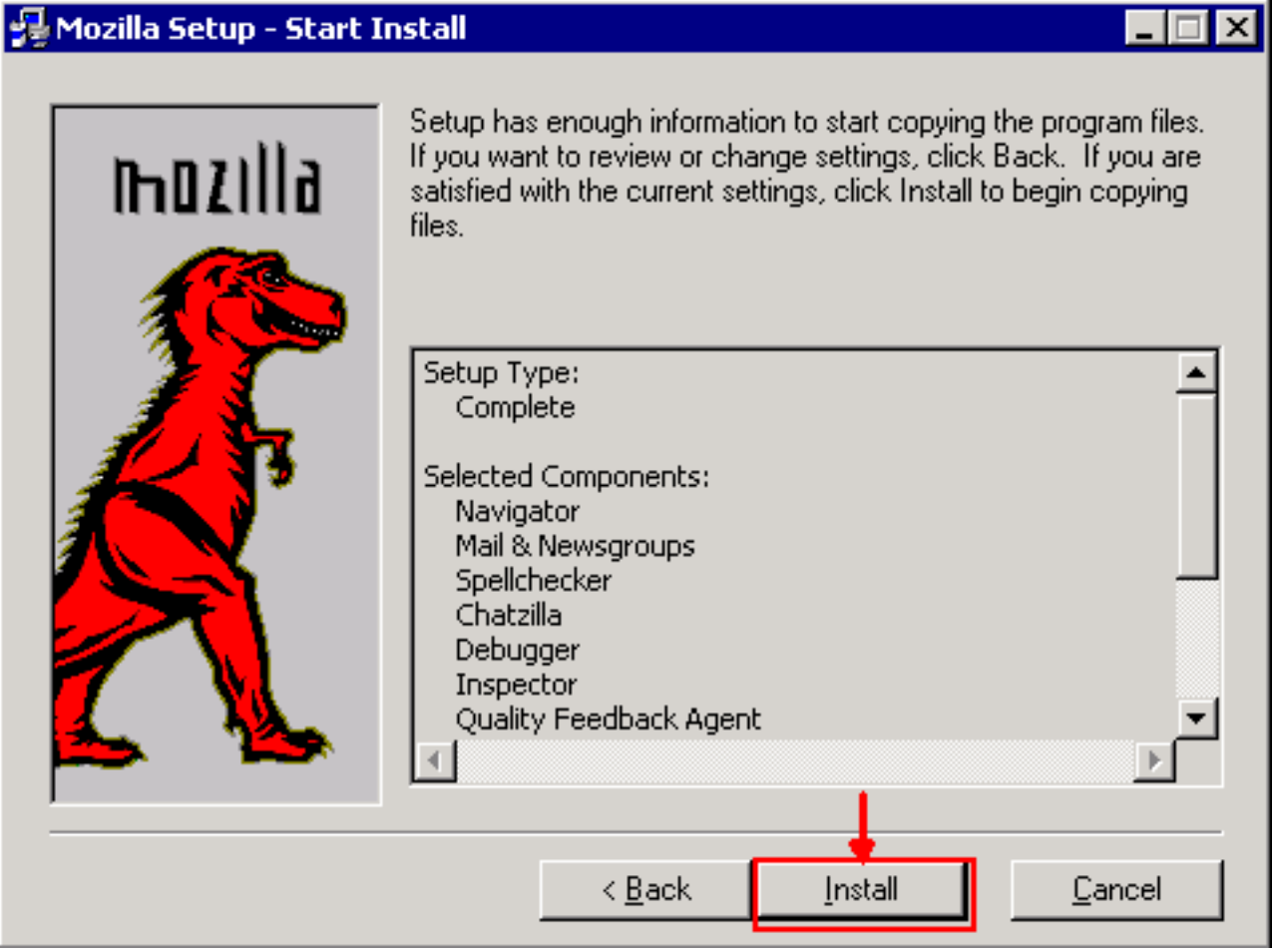

6. Haga clic en **Install** para iniciar la instalación.Una vez finalizada la instalación, aparece un mensaje para establecer Mozilla como el explorador predeterminado (consulte la <u>Figura</u>

| <mark>6</mark> ).Figura | a 6: Mensaje de finalización de la instalación de Mozilla                                                                                |   |
|-------------------------|----------------------------------------------------------------------------------------------------|---|
| Mozilla                 |                                                                                                    | × |
| ?                       | Mozilla is not currently set as your default browser. Would you like to make it your default<br>browser?<br><u>Y</u> es <u>No</u> Cancel |   |

7. Haga clic en No.

## Instalación de Java Plug-in

Descargue estas versiones para Java 2 Runtime Environment, Standard Edition (J2SE) desde el sitio web de <u>Sun Microsystems</u>.

- 1. J2SE JRE versión 1.2.2 (utilice jre-1\_2\_2\_017-windows-i586.exe o versión posterior).
- 2. J2SE JRE versión 1.3.1 (utilice j2re-1\_3\_1\_14-windows-i586.exe o versión posterior).
- 3. J2SE JRE versión 1.4.2 (utilice j2re-1\_4\_2\_06-windows-i586-p.exe o versión posterior).

**Nota:** Si ya tiene instalado Java, Cisco recomienda desinstalar todas las versiones de JRE e instalarlas de nuevo en la secuencia correcta (consulte <u>Secuencia de instalación de JRE</u>), después de instalar Mozilla.

Nota: Complete estos pasos para desinstalar cualquier versión existente de JRE:

- 1. Elija Inicio > Configuración > Panel de control > Agregar o quitar programas.
- 2. Seleccione la versión de JRE que desea desinstalar y haga clic en Quitar.
- 3. Abra el Explorador de Windows.
- 4. En la carpeta Archivos de programa, elimine todas las carpetas Java y Javasoft.

#### Secuencia de instalación de JRE

Esta es la secuencia de instalación:

- 1. Instale la versión J2SE JRE 1.4.2.
- Instale la versión J2SE JRE 1.3.1. Elija Netscape como el navegador predeterminado cuando aparezca el mensaje. Utilice la carpeta predeterminada para instalar el JRE. No cambie la carpeta.
- 3. Instale la versión J2SE JRE 1.2.2. Utilice la carpeta predeterminada para instalar el JRE. No cambie la carpeta.

Después de la instalación, cree un nuevo archivo de política Java. Puede descargar JRE 1.3.1\_02, Java Policy Install and Launcher policy desde la <u>página</u> Cisco<u>Software Download</u> (<u>sólo</u> clientes<u>registrados</u>).

Sobrescriba el archivo de política de Java original con el nuevo archivo de política de Java para las tres versiones de J2SE JRE. Esta es la ruta al archivo de políticas de Java para las diferentes versiones:

## Compatibilidad de JRE con ONS 15454 y 15327

La tabla 2 proporciona información sobre la compatibilidad entre la versión de software ONS 15454/15327, JRE y el navegador.

| Versiones<br>de software<br>ONS | Internet<br>Explorer<br>(JRE<br>1.2.2.x) | Netscape<br>(JRE 1.3.1.x) | Mozilla (JRE<br>1.4.2.x) |
|---------------------------------|------------------------------------------|---------------------------|--------------------------|
| 2.2.0                           | Yes                                      | No                        | No                       |
| 2.2.1                           | Yes                                      | No                        | No                       |
| 2.2.2                           | Yes                                      | No                        | No                       |
| 2.3.4                           | Yes                                      | No                        | No                       |
| 3.2.1                           | Yes                                      | No                        | No                       |
| 3.3.0                           | Yes                                      | No                        | No                       |
| 3.4.0                           | No                                       | Yes                       | No                       |
| 3.4.1                           | No                                       | Yes                       | No                       |
| 4.0.1                           | No                                       | Yes                       | No                       |
| 4.0,2                           | No                                       | Yes                       | No                       |
| 4.1.0                           | No                                       | Yes                       | No                       |
| 4.1.3                           | No                                       | Yes                       | No                       |
| 4.1.4                           | No                                       | Yes                       | No                       |
| 4.6.2                           | No                                       | Yes                       | No                       |
| 4.7                             | No                                       | No                        | Yes                      |
| 5.0                             | No                                       | No                        | Yes                      |

#### Tabla 2: Compatibilidad entre ONS 15454/15327, JRE y el explorador

**Nota:** Si utiliza el software de la versión ONS 15454/15327 3.2.1 o 3.3.0, si CTC no se inicia, haga clic en **Eliminar caché CTC**. A continuación, vuelva a iniciar CTC.

Complete estos pasos para determinar la versión de software actual en ONS 15454/15327:

- 1. Abra una ventana del navegador.
- En la barra Dirección, escriba la dirección IP del nodo seguido de /getSwVersion como se muestra en la flecha A de la <u>Figura 7</u>.La conectividad de red con el nodo debe existir para ejecutar correctamente el comando.Figura 7: Determinación de la versión de software ONS 15454/15327

| 🕗 http://10.89.238.162 /ge | tSw¥ersion - Microsoft Internet Explorer           |
|----------------------------|----------------------------------------------------|
| <u> </u>                   | s <u>T</u> ools <u>H</u> elp                       |
| ] ← Back → → ~ 🙆 🛃         | 🚰 🛛 🐼 Search 🛛 📷 Favorites 🖉 Media 🖓 🛛 🖓 🎒 💽 👻 🗐 📖 |
| Address http://1           | 0.89.238.162 /getSwVersion 4 A                     |
| 04.13-003L-19.01           | ONS 15454/15327 Release Information                |
|                            |                                                    |

# Configuración de JRE J2SE

Esta sección enumera los pasos que debe completar para especificar la configuración adecuada para la versión de la versión JRE J2SE que utiliza.

J2SE JRE versión 1.2.2

Complete estos pasos para especificar la configuración para J2SE JRE versión 1.2.2:

- 1. Elija Inicio > Todos los programas > Panel de control del complemento Java.
- En la pantalla Propiedades del plug-in de Java (TM), marque la casilla de verificación Enable Java Plug-in y la casilla de verificación Cache JARS in memory en la ficha Basic (consulte la Figura 8). Figura 8 - J2SE JRE versión 1.2.2: Basic Settings (Parámetros básicos)

| lasic | Advanced    | Proxies | Certificates | ]                     |  |
|-------|-------------|---------|--------------|-----------------------|--|
|       |             |         |              | 🗹 Enable Java Plug-in |  |
|       |             |         |              | Cache JARs in memory  |  |
|       |             |         | l            |                       |  |
| letwo | rk access   |         |              | Applet Host           |  |
| ava R | un Time Par | ameters |              |                       |  |
|       |             |         |              |                       |  |
|       |             |         |              |                       |  |
|       |             |         | Apply        | Reset                 |  |

- 3. Vaya a la ficha Opciones avanzadas.
- 4. Seleccione la opción Use Java Plug-in Default y marque la casilla de verificación Enable Just In Time Compiler (consulte la Figura 9).Figura 9 - J2SE JRE versión 1.2.2: Parámetros avanzados

| Rasic  | 1                  | Vanashana   |                                                 |                     |
|--------|--------------------|-------------|-------------------------------------------------|---------------------|
| Jusic  | Advanced           | Proxies     | Certificates                                    |                     |
| Java I | Run Time Em        | vironmen    | t                                               |                     |
|        |                    |             | Use Java Plug-in Default                        | •                   |
|        |                    |             | Use Java Plug-in Default                        |                     |
|        |                    |             | JRE 1.2 in C:\Program File                      | s\JavaSoft\JRE\1.2  |
|        |                    |             | Other                                           |                     |
| Path : |                    |             |                                                 |                     |
|        |                    |             |                                                 |                     |
|        |                    |             |                                                 |                     |
|        |                    |             |                                                 |                     |
|        |                    |             |                                                 |                     |
|        |                    |             |                                                 |                     |
|        | n na sea a a a a a | 11111111111 |                                                 |                     |
|        | 🗹 Ena              | able Just I | n Time Compiler JIT pa                          | nth symcijit        |
|        | 🗹 Ena              | able Just I | n Time Compiler JIT pa                          | nth symcjit         |
|        | 🗹 Ena              | able Just I | n Time Compiler JIT pa                          | nth symcjit         |
| )ebuį  | Settings-          | ible Just I | n Time Compiler JIT pa                          | nth symcjit         |
| Debuç  | Settings           | able Just I | n Time Compiler JIT pa                          | nth symcjit         |
| Debuç  | Settings           | able Just I | n Time Compiler JIT pa                          | nth symcjit         |
| )ebu(  | Settings           | able Just I | n Time Compiler JIT pa<br>le Debug Debug Port : | th symcjit          |
| )ebu(  | Settings-          | able Just I | n Time Compiler JIT pa                          | nth symcjit<br>2502 |

- 5. Vaya a la pestaña Proxies (Proxies).
- 6. Marque la casilla de verificación **Usar configuración del navegador** (consulte la <u>Figura</u> <u>10</u>). **Figura 10 J2SE JRE versión 1.2.2: Configuración de proxy**

| 🏽 Java | a(TM) Plug-i | n Properti | es            |                 |                  | _ 🗆 × |
|--------|--------------|------------|---------------|-----------------|------------------|-------|
| Basic  | Advanced     | Proxies    | Certificates  |                 |                  |       |
|        |              | 🗹 Use br   | owser setting | s               |                  |       |
| Proxy  | Settings     |            |               |                 |                  |       |
|        | Туре         |            | Proxy /       | Address         | Port             |       |
|        | HTTP         |            |               |                 |                  |       |
|        | Secure       |            |               |                 |                  |       |
|        | FTP          |            |               |                 |                  |       |
|        | Gopher       |            |               |                 |                  |       |
|        | Socks        |            |               |                 |                  |       |
|        |              |            | 🗌 Same (      | oroxy server fo | or all protocols |       |
|        |              |            | Apply         | Reset           |                  |       |

7. Haga clic en Apply (Aplicar).

#### J2SE JRE versión 1.3.1

Complete estos pasos para especificar la configuración para J2SE JRE versión 1.3.1:

- 1. Elija Inicio > Panel de control > Complemento Java 1.3.1\_X.
- En la ventana Panel de control de Java(TM) Plug-in, marque la casilla de verificación Enable Java Plug-in y la casilla de verificación Recycler Classloader en la ficha Basic (consulte la <u>Figura 11</u>).Figura 11 - J2SE JRE versión 1.3.1: Basic Settings (Parámetros básicos)

| 🌺 Java(TM) Plug-ii | n Control P | anel       |           |              |       |
|--------------------|-------------|------------|-----------|--------------|-------|
| Basic Advanced     | Browser     | Proxies    | Cache     | Certificates | About |
|                    |             |            |           |              |       |
|                    | 🗹 En        | able Java  | Plug-in   |              |       |
|                    | 🗌 Sh        | ow Java (  | Console   |              |       |
|                    | 🗹 Re        | cycle Clas | ssloader  |              |       |
|                    | 🗌 Sh        | ow Excep   | tion Dial | og Box       |       |
|                    |             |            |           |              |       |
|                    | Java        | Runtime I  | Paramet   | ers          |       |
|                    |             |            |           |              |       |
|                    |             |            |           |              |       |
|                    |             |            |           |              |       |
|                    | -           | \pply      | Reset     |              |       |

- 3. Vaya a la ficha Opciones avanzadas.
- 4. Seleccione la opción Use Java Plug-in Default y marque la casilla de verificación Enable Just In Time Complier (consulte la Figura 12).Figura 12 - J2SE JRE versión 1.3.1: Parámetros avanzados

| 🚵 Jaya                                                                                                    | a(TM) Plug-ir  | n Control Pa | anel       |          |              | _ 🗆 ×    |
|----------------------------------------------------------------------------------------------------|----------------|--------------|------------|----------|--------------|----------|
| Basic                                                                                                    | Advanced       | Browser      | Proxies    | Cache    | Certificates | About    |
| – Java F                                                                                                    | Runtime Em/    | ironment—    |            |          |              |          |
|                                                                                                    |                |              |            |          |              |          |
| Use .                                                                                                    | Java Plug-in   | Default      |            |          |              | <b>•</b> |
| Use J                                                                                                    | lava Plug-in l | Default      |            |          |              |          |
| JRE 1                                                                                                    | .2 in C:\Prog  | ram Files 🕽  | JavaSoft\J | RE\1.2   |              | 200      |
| JRE 1                                                                                                    | .3.1_14 in C   | :\Program l  | Files\Java | Soft\JRE | \1.3.1_14    | -        |
| JRE 1.3.1_14 in C: Program Files JavaSoft JRE (1.3.1_14     Image: Provide the second sector in the second sector in the second sector in the second sector in the second sector in the second sector in the second sector in the second sector in the second sector in the second sector in the second sector is second sector in the second sector in the second sector is second sector in the second sector in the second sector is second sector in the second sector is second second |                |              |            |          |              |          |
|                                                                                                    |                | ρ            | tpply      | Reset    |              |          |

- 5. Vaya a la ficha Explorador.
- 6. Marque la casilla de verificación Netscape 6 (consulte la Figura 13). Figura 13 J2SE JRE versión 1.3.1: Configuración del explorador

| 🚵 Java           | n(TM) Plug-ir                                  | n Control P                             | anel      |          |                | _         | . 🗆 🗙 |
|------------------|------------------------------------------------|-----------------------------------------|-----------|----------|----------------|-----------|-------|
| Basic            | Advanced                                       | Browser                                 | Proxies   | Cache    | Certificates   | About     |       |
| Settin<br>J<br>f | gs<br>ava(TM) Plu<br>ollowing bro<br>Microsoft | g-in will be<br>wser(s):<br>Internet Ex | used as t | he defau | It Java Runtin | ne in the |       |
|                  |                                                |                                         | 1pply     | Reset    |                |           |       |

- 7. Vaya a la pestaña Proxies (Proxies).
- 8. Marque la casilla de verificación **Usar configuración del navegador** (consulte la <u>Figura</u> <u>14</u>). **Figura 14 J2SE JRE versión 1.3.1: Configuración de proxy**

| 😹 Java(TM) Plug-in Control Panel |              |         |          |          |                  |        |  |  |
|----------------------------------|--------------|---------|----------|----------|------------------|--------|--|--|
| Basic                            | Advanced     | Browser | Proxies  | Cache    | Certificates     | About  |  |  |
| 🗹 Use                            | e browser se | ttings  |          |          |                  |        |  |  |
| Proxy                            | Settings     |         |          |          |                  |        |  |  |
|                                  | Туре         |         | Proxy Ad | dress    | 1                | Port   |  |  |
|                                  | HTTP         |         |          |          |                  |        |  |  |
|                                  | Secure       |         |          |          |                  |        |  |  |
|                                  | FTP          |         |          |          |                  |        |  |  |
|                                  | Gopher       |         |          |          |                  |        |  |  |
|                                  | Socks        |         |          |          |                  |        |  |  |
|                                  |              | [       | Same p   | roxy ser | ver for all prot | tocols |  |  |
|                                  |              |         | Apply    | Reset    |                  |        |  |  |

9. Haga clic en Apply (Aplicar).

#### J2SE JRE versión 1.4.2

Complete estos pasos para especificar la configuración para J2SE JRE versión 1.4.2:

- 1. Elija Inicio > Panel de control > Complemento Java.
- Seleccione la opción Ocultar consola en la sección Consola Java y active la casilla de verificación Mostrar Java en la Bandeja del Sistema en la ficha Básica (consulte la Figura 15).Figura 15 - J2SE JRE versión 1.4.2: Basic Settings (Parámetros básicos)

| 🛔 Java(                       | TM) Plug-in Co                                             | ontrol Panel       |             |             |                  |        |       | _ 🗆 × |
|-------------------------------|------------------------------------------------------------|--------------------|-------------|-------------|------------------|--------|-------|-------|
| Basic                         | Advanced                                                   | Browser            | Proxies     | Cache       | Certificates     | Update | About |       |
| FJava Co<br>⊖ s<br>● F<br>○ E | onsole<br>Show console<br>Hide console<br>Do not start col | nsole              |             |             |                  |        |       |       |
| Show                          | Java in Syste                                              | m Tray<br>alog Box |             |             |                  |        |       |       |
|                               |                                                            |                    | <u>A</u> pp | ly <u>R</u> | eset <u>H</u> el | lp     |       |       |

- 3. Vaya a la ficha Opciones avanzadas.
- 4. Seleccione la opción Use Java Plug-in Default (consulte la Figura 16). Figura 16 J2SE JRE versión 1.4.2: Parámetros avanzados

| _                                                  |  |  |  |  |  |  |  |  |
|----------------------------------------------------|--|--|--|--|--|--|--|--|
|                                                    |  |  |  |  |  |  |  |  |
| _                                                  |  |  |  |  |  |  |  |  |
| .                                                  |  |  |  |  |  |  |  |  |
| Use Java Plug-in Default 🔹 🗸                       |  |  |  |  |  |  |  |  |
| 1                                                  |  |  |  |  |  |  |  |  |
| JRE 1.4.2_06 in C:\Program Files\Java\j2re1.4.2_06 |  |  |  |  |  |  |  |  |
|                                                    |  |  |  |  |  |  |  |  |
| -                                                  |  |  |  |  |  |  |  |  |
|                                                    |  |  |  |  |  |  |  |  |
|                                                    |  |  |  |  |  |  |  |  |
| Java Runtime Parameters                            |  |  |  |  |  |  |  |  |
|                                                    |  |  |  |  |  |  |  |  |
|                                                    |  |  |  |  |  |  |  |  |
|                                                    |  |  |  |  |  |  |  |  |
|                                                    |  |  |  |  |  |  |  |  |

- 5. Vaya a la ficha Explorador.
- 6. Marque sólo la casilla de verificación Mozilla 1.1 o posterior (consulte la Figura 17). Figura 17
   J2SE JRE versión 1.4.2: Configuración del explorador

| 🚖 Java(1 | M) Plug-in C    | ontrol Panel  |             |              |                  |             |           |  |
|----------|-----------------|---------------|-------------|--------------|------------------|-------------|-----------|--|
| Basic    | Advanced        | Browser       | Proxies     | Cache        | Certificates     | Update      | About     |  |
| Setting  | 3               |               |             |              |                  |             |           |  |
| Ja       | va(TM) Plug-ii  | n will be use | d as the de | fault Java F | Runtime in the f | ollowing br | owser(s): |  |
|          | ] Microsoft Int | ernet Explore | er          |              |                  |             |           |  |
|          | ] Netscape 6    | or later      |             |              |                  |             |           |  |
|          | ) Mozilla 1.1 c | or later      |             |              |                  |             |           |  |
|          |                 |               |             |              |                  |             |           |  |
|          |                 |               |             |              |                  |             |           |  |
|          |                 |               |             |              |                  |             |           |  |
|          |                 |               | App         | oly <u>F</u> | eset <u>H</u> e  | lp          |           |  |

- 7. Vaya a la pestaña Proxies (Proxies).
- 8. Marque la casilla de verificación **Usar configuración del explorador** (consulte la <u>Figura</u> <u>18</u>). **Figura 18 J2SE JRE versión 1.4.2: Configuración de proxy**

| 🚔 Java(TM) Plug-in Control Panel                                                       |                             |             |  |  |  |  |  |  |
|----------------------------------------------------------------------------------------|-----------------------------|-------------|--|--|--|--|--|--|
| Basic Advanced Browser Pi                                                              | roxies Cache Certificates U | pdate About |  |  |  |  |  |  |
| ✓ Use Browser Settings                                                                 |                             |             |  |  |  |  |  |  |
| Protocol                                                                               | Address                     | Port        |  |  |  |  |  |  |
| HTTP                                                                                   |                             |             |  |  |  |  |  |  |
| Secure                                                                                 |                             |             |  |  |  |  |  |  |
| FTP                                                                                    |                             |             |  |  |  |  |  |  |
| Gopher                                                                                 |                             |             |  |  |  |  |  |  |
| Socks                                                                                  |                             |             |  |  |  |  |  |  |
| No Proxy Host (Use comma to separate multiple hosts) Automatic Proxy Configuration URL |                             |             |  |  |  |  |  |  |
|                                                                                        |                             |             |  |  |  |  |  |  |
|                                                                                        | Apply Reset Help            |             |  |  |  |  |  |  |

- 9. Vaya a la ficha Cache (Caché).
- 10. Marque la casilla de verificación **Habilitar almacenamiento en caché** (consulte la <u>Figura</u> <u>19</u>). **Figura 19 J2SE JRE versión 1.4.2: Habilitar almacenamiento en caché**

| 🚖 Java(TM) Plug-in ( | Control Panel                                                                    | _ 🗆 ×         |
|----------------------|----------------------------------------------------------------------------------|---------------|
| Basic Advanced       | Browser Proxies Cache Certificates Update About                                  |               |
| 🗹 Enable Caching     | View                                                                             | <u>C</u> lear |
| Cache Settings       |                                                                                  |               |
| Location             | C:\Documents and Settings\Administrator\Application Data\Sun\Java\Deployment\cad |               |
| Size                 | ⊖ Unlimited                                                                      |               |
|                      | Maximum 50 MB                                                                    |               |
| Jar Compression      | ————————————————————————————————————                                             | -             |
|                      | None                                                                             | High          |
|                      | Apply Reset Help                                                                 |               |

## Verificación

Complete estos pasos para verificar la instalación:

- 1. Abra el explorador adecuado. Para obtener información sobre el explorador que se va a utilizar, consulte la <u>Tabla 1</u>.
- 2. Inicie Metro Planner para verificar si la aplicación se ejecuta correctamente. Nota: Si utiliza Metro Planner versión 2.5, debe localizar y crear un archivo .bat para que Metro Planner funcione. Nota: Cuando accede a ONS 15454/15327 que ejecuta la versión 4.x.x, puede aparecer una ventana que indica que existe un archivo de política anterior. La ventana le solicita que sobrescriba el archivo de política. Marque la casilla de verificación No volver a mostrar este mensaje y haga clic en NO. Si hace clic en SÍ, el archivo de política Java original se establece como el archivo predeterminado y ya no puede acceder a la versión 2.x.x.

## Información Relacionada

- Matriz compatible, instalación y descarga de JRE con CTC para ONS 15454 y 15327
- Soporte Técnico y Documentación Cisco Systems